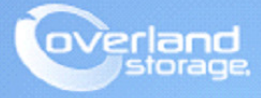

# **Application Note**

December 2013

## Installing and Configuring SnapSAN VASA Provider

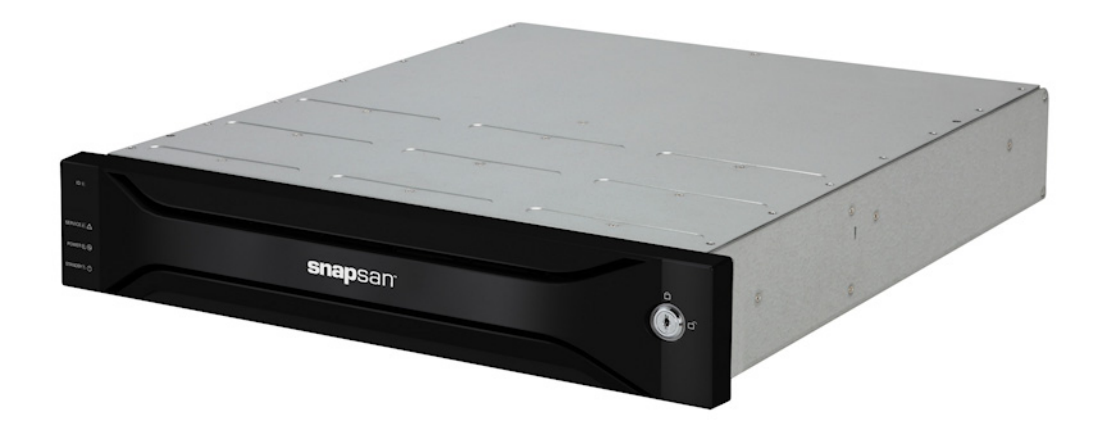

#### Summary

This Application Note describes how to install and configure the SnapSAN VASA Provider with a fibre or iSCSI attached SAN Array. This makes use of the VMware vCenter server and vSphere Client in an ESXi 5.1 environment.

### Introduction

The vStorage APIs for Storage Awareness (VASA) is a set of application program interfaces that enables VMware vSphere vCenter to recognize the capabilities of the SnapSAN storage arrays. Such capabilities, including RAIDs and native thin provisioning are made visible within vCenter.

The visibility makes it easier for virtualization and storage administrators can make decisions about how data stores should be maintained. For example, determining which SnapSAN logical disk should host a particular virtual machine.

The Overland SnapSAN VASA provider software gets installed on the same system that hosts the SnapSAN Manager Server.

## **Required Information, Tools, and Files**

Before you begin these procedures, the following information, tools, and files are required.

#### **Prerequisites**

Prior to performing these procedures, ensure that you have the following:

- Overland Storage SnapSAN S3000/S5000 Disk Array must be installed and configured. You can get additional technical support from our website at <a href="http://support.overlandstorage.com">http://support.overlandstorage.com</a>, or by contacting Overland Storage using the information found on the <u>Contact Us</u> page on our web site.
- Verify that the following are installed on the Server:
  - Java Runtime Environment (JRE)
  - SnapSAN Manager Server Web Management Interface
  - VMware vCenter Server.
- The VASA Provider is installed on the SnapSAN Manager Server (iSMS). In order for VASA to configure with VMware vCenter, it needs to be registered with the SnapSAN Manager Server.
- This document assumes that vCenter Server is already installed and running, and that the reader has a general understanding and familiarity with the VMware ESXi environment. Any and all additional information can be attained through the VMware Knowledge Center.
- Execute java and keytool from a DOS shell in a directory other than where the JRE is installed. If there is a problem, see JRE Configuration for keytool.

#### JRE Configuration for keytool

When executing java and keytool, if the following message is shown it means the path configuration is not correctly set for JRE:

```
C:\keytool
'keytool' is not recognized as an internal or external command, operable program
or batch file.
```

In this case, the Windows path in Environment Variables needs to be modified:

- 1. Navigate to Start > Control Panel. Double-click the System feature (or right-click System and select Open).
- 2. From the Advanced tab, click Environment Variables.
- 3. Select Path or PATH from the System Variables section, and click Edit.

- 4. Verify that the Variable Name is either Path or PATH.
- 5. In the Variable Value field at the end of the existing variable value, you need to append to it a semicolon (;), followed by the location of the directory where JRE is installed, and "\bin". For example, if the location of the directory where JRE is installed is C:\Program Files (x86)\Java\jre6, then append ";C:\Program Files (x86)\Java\jre7\bin" the end of the existing variable value.

NOTE: Do not edit the existing Variable Value, just add a semicolon followed by the location of the directory where JRE is installed and "\bin" to the end of it.

- 6. Click OK to confirm the addition.
- 7. Verify if the **path configuration** is correctly set for JRE.
- 8. Open a new DOS command prompt and execute java and keytool commands.

If the error previously documented does not appear, the path is then correctly configured:

```
C:\java
Usage: java [-options] class [args...]
:
C:\keytool
keytool usage
:
```

#### Versions

The test environment used for illustration in this document uses the following versions:

- Java JRE version 7 update 40
- SnapSAN Manager Server version 8.2.060
- SnapSAN S5000 software version 082R.007
- SnapSAN S5000 firmware version U22R.007
- SnapSAN VASA Provider version 1.1.001
- VMware ESXi, 5.1, 799733
- VMware vCenter Server, 5.1, 799733
- VMware vSphere Web Client 5.1.0, Build 786111

## VASA Provider Installation

- 1. Login to the Windows system as an Administrator account.
- **2.** From the VASA provider installation package, double-click the installation **setup file** to start the installation.
- 3. When the Installation Wizard launches, click Next.
- 4. Accept the license agreement, and click Next.
- 5. Browse the **path** for installation, and click **Next**.
- 6. Provide the Port Numbers (1, 2, 3, and 4) you want to use for the plug-in, and click Next.
- 7. Provide the credentials and click on Next.
  - NOTE: You can save the User Name and Password configured here, as you may need them to register the VASA provider with vCenter Server.

8. Click Finish.

## **VASA** Provider Configuration

After installing the VASA Provider, the next steps are to configure the SnapSAN Array. Perform the following tasks:

- Register the Disk Array.
- Restart the VASA Provider.
- Restart the SnapSAN Manager.

#### Register the disk array

Register the disk array that is managed by the VASA Provider.

- NOTE: It is strongly recommended to use the floating IP address for the disk registration. If no floating IP address is set, specify the IP address of either CONTO or CONT1.
- **1.** To **register** the disk array, run the following command:

```
<VASA_Provider_installation_directory>\bin> SetProviderConf -a <IPaddress>
```

For example, if the **VASA Provider installation directory** is *C:\Program Files* (*x86*)\*Overland*\*iSM VASA Provider*, then the command to run for disk array registration would be:

```
C:\Program Files (x86)\Overland\iSM VASA Provider\bin>SetProviderConf -a <IPaddress>
```

A message indicating successful disk array registration appears.

**2.** To check the registered disk array, you can see a list of registered IP addresses by executing the command **SetProviderConf** with the –l option for the confirmation.

For example:

```
C:\Program Files (x86)\OVERLAND\iSM VASA Provider\bin>SetProviderConf -1
[DISKARRAY]
<IPaddress>
```

```
Administrator: C:\Windows\system32\cmd.exe

Microsoft Windows [Uersion 6.1.7600]

Copyright (c) 2009 Microsoft Corporation. All rights reserved.

C:\Users\Administrator>setproviderconf -a

Error: Unable to access jarfile SetProviderConf.jar

C:\Users\Administrator>cd C:\Program Files (x86>\Overland\UASA Provider\bin

C:\Program Files (x86>\Overland\UASA Provider\bin>setproviderconf -a

Short of diskarray's IP

C:\Program Files (x86>\Overland\UASA Provider\bin>setproviderconf -1

[DISKARRAY]

C:\Program Files (x86>\Overland\UASA Provider\bin>setproviderconf -a 10.20.34.17

%

ADD sucessflly

C:\Program Files (x86>\Overland\UASA Provider\bin>setproviderconf -1

[DISKARRAY]

C:\Program Files (x86>\Overland\UASA Provider\bin>setproviderconf -1

[DISKARRAY]

C:\Program Files (x86>\Overland\UASA Provider\bin>setproviderconf -1

[DISKARRAY]

(C:\Program Files (x86>\Overland\UASA Provider\bin>setproviderconf -1

[DISKARRAY]

(C:\Program Files (x86>\Overland\UASA Provider\bin>setproviderconf -1

[DISKARRAY]

(C:\Program Files (x86>\Overland\UASA Provider\bin>setproviderconf -1

[DISKARRAY]

(C:\Program Files (x86>\Overland\UASA Provider\bin>setproviderconf -1

[DISKARRAY]

(C:\Program Files (x86>\Overland\UASA Provider\bin>setproviderconf -1

[DISKARRAY]
```

- **3.** To **delete** a registered disk array, execute the command **setProviderConf** with the -d option and then specify the IP address of the disk array you want to delete, for the argument. Specifying the option -d deletes a registered IP address. For example:
  - C:\Program Files (x86)\OVERLAND\iSM VASA Provider\bin>SetProviderConf -d <IPaddress>

A message indicating successful delete action appears.

#### **Restart the SnapSAN Manager**

- 1. Navigate to Start > Control Panel.
- 2. Navigate to the Administrative Tools > Services window.
- 3. Right-click the service labeled SnapSAN Manager, and select Restart.

#### Restart the VASA Provider

- 1. Navigate to the Start > Control Panel window.
- 2. Navigate to the Administrative Tools > Services window.
- **3.** Right-click the service labeled **Overland Storage VASA Provider 32-bit iSM\_VASA\_Provider** and select **Restart**.

| 🖏 Services         |                                                                                                    |                     |             |                     |              | -             |         |
|--------------------|----------------------------------------------------------------------------------------------------|---------------------|-------------|---------------------|--------------|---------------|---------|
| File Action View   | Help                                                                                                    |                     |             |                     |              |               |         |
|                    | à 🛃 🛛 📷 🕨 🔳 💷 🕨                                                                                                    |                     |             |                     |              |               |         |
| 🤹 Services (Local) | 🔕 Services (Local)                                                                                                    |                     |             |                     |              |               |         |
|                    | Overland Storage VASA Provider                                                                                              | Name 🔺              | Description | Status              | Startup Type | Log On As     | <b></b> |
|                    | 32-bit ISM_VASA_Provider                                                                                                    | Overland Storage V  | Overland S  | Started             | Automatic    | Local System  | i i     |
|                    | Stop the service                                                                                                    | Performance Count   | Enables re  |                     | Manual       | Local Service |         |
|                    | Restart the service                                                                                                    | Performance Logs    | Performan   |                     | Manual       | Local Service |         |
|                    | - <m< td=""><td>Plug and Play</td><td>Enables a c</td><td>Started</td><td>Automatic</td><td>Local System</td><td></td></m<> | Plug and Play       | Enables a c | Started             | Automatic    | Local System  |         |
|                    | Description:                                                                                                    | PnP-X IP Bus Enum   | The PhP-X   |                     | Disabled     | Local System  |         |
|                    | Overland Storage -                                                                                                    | Portable Device En  | Enforces g  | <b>C</b> 1 <b>1</b> | Manual       | Local System  |         |
|                    | http://www.overlandstorage.com/                                                                                             | Power               | Manages p   | Started             | Automatic    | Local System  |         |
|                    |                                                                                                    | Print Spooler       | Loads files | Started             | Automatic    | Local System  |         |
|                    |                                                                                                    | Problem Reports an  | This servic | <b>C</b> 1 <b>1</b> | Manual       | Local System  |         |
|                    |                                                                                                    | Protected Storage   | Provides pr | Started             | Manual       | Local System  |         |
|                    |                                                                                                    | Remote Access Aut   | Creates a   |                     | Manual       | Local System  |         |
|                    |                                                                                                    | Remote Access Co    | Manages di  | Charles d           | Manual       | Local System  |         |
|                    | 1                                                                                                    | Remote Desktop C    | Remote De   | Started             | Manual       | Local System  |         |
|                    | 1                                                                                                    | Remote Desktop Se   | Allows user | Started             | Manual       | Network 5     |         |
|                    |                                                                                                    | Remote Desktop Se   | Allows the  | Started             | Manual       | Local System  |         |
|                    | 1                                                                                                    | Remote Procedure    | The RPCSS   | Started             | Automatic    | Network 5     |         |
|                    | 1                                                                                                    | Remote Procedure    | In window   | Charles             | Manual       | Network 5     |         |
|                    |                                                                                                    | Remote Registry     | Enables re  | Started             | Automatic    | Local Service |         |
|                    | 1                                                                                                    | Resultant Set or Po | Provides a  |                     | Manual       | Local System  |         |
|                    | 1                                                                                                    | Routing and Remot   | Orrers rout | Charles             | Disabled     | Local System  |         |
|                    | 1                                                                                                    | RPC Endpoint Mapper | Resolves R  | Started             | Automatic    | Network 5     |         |
|                    | 1                                                                                                    | Considerations      | Fachles st  | Started             | Automatic    | Network 5     |         |
|                    | 1                                                                                                    | Secondary Logon     | Enables st  |                     | Manual       | Local System  |         |
|                    |                                                                                                    | Secure Socket Tun   | The startu  | Started             | Manual       | Local Service | _       |
|                    | Į                                                                                                    | Security Accounts   | me scartu   | Started             | Automatic    | Local System  | •       |
|                    | Extended Standard                                                                                                    |                     |             |                     |              |               |         |
|                    |                                                                                                    |                     |             |                     |              |               |         |

## Registering the VASA Provider with the vCenter Server

#### Prepare the Vendor Provider Certificate

In order to register the VASA Provider with VMware vCenter Server, a certificate is required. Use these steps to copy the certificate file.

**1.** You need the vendor provider certificate which is a file labeled **ismvasa.cer** which needs to be copied to the system where VMware vSphere Client is activated.

NOTE: This file cannot be reissued.

**2.** The vendor provider certificate is saved in the directory:

```
<VASA_Provider_installation_directory>\conf\
```

| 퉬 conf                      |                              |                    |                      | _    |   |
|-----------------------------|------------------------------|--------------------|----------------------|------|---|
| 🕞 🗇 🗸 🗕 🗸 Program F         |                              | 2                  |                      |      |   |
| Organize 👻 Include in libra | ry 🔻 Share with 👻 New folder |                    |                      | = -  | 0 |
| ጵ Favorites                 | Name *                       | Date modified      | Туре                 | Size |   |
| 🧮 Desktop                   | input.dat                    | 3/29/2012 4:09 PM  | DAT File             | 1 KB |   |
| bownloads                   | 🔄 ismvasa                    | 10/3/2013 10:14 PM | Security Certificate | 1 KB |   |
| 🕍 Recent Places             | 🔮 UserAccount                | 10/3/2013 10:14 PM | XML Document         | 1 KB |   |
| 📜 Libraries<br>📑 Documents  | vasaprovider.conf            | 10/4/2013 5:31 AM  | CONF File            | 1 KB |   |

#### **Register VASA Provider with vCenter Server**

- 1. Start the VMware vSphere Client, and connect to the vCenter Server.
- 2. At the Home and Administration section, double-click Storage Providers.

| WIN-LR97AGT    | 8TOC - vSphere Client   |                      |                                      |                            | 10.20.34                     | .61               | 38                        |          |                  | _ 8 × |
|----------------|-------------------------|----------------------|--------------------------------------|----------------------------|------------------------------|-------------------|---------------------------|----------|------------------|-------|
| File Edit View | Inventory Administratio | n Plug-ins Helj      | p                                    |                            |                              |                   |                           |          |                  |       |
|                | Home                    |                      |                                      |                            |                              |                   |                           | <b>S</b> | Search Inventory | Q     |
| Inventory      |                         |                      |                                      |                            |                              |                   |                           |          |                  |       |
| Q              | <u>T</u>                | Ð                    |                                      | 9                          |                              |                   |                           |          |                  |       |
| Search         | Hosts and Clusters      | VMs and<br>Templates | Datastores and<br>Datastore Clusters | Networking                 |                              |                   |                           |          |                  |       |
| Administration |                         |                      |                                      |                            |                              | <b></b>           | 1                         |          |                  |       |
| Roles          | Sessions                | Service Licensing    | System Logs                          | vCenter Server<br>Settings | vCenter Solutions<br>Manager | Storage Providers | VCenter Service<br>Status |          |                  |       |

**3.** Click the **Add** link option.

| 🛃 WIN-LR97AGT8T0C - vSphere Client               |                     |                 | 10.20.34.61       |                | XI-V |                |         |             | _ 8 × |
|--------------------------------------------------|---------------------|-----------------|-------------------|----------------|------|----------------|---------|-------------|-------|
| File Edit View Inventory Administration Plug-ins | Help                |                 |                   |                |      |                |         |             |       |
| 🖸 🔝 🏤 Home 🕨 🖗 Administration 🕨                  | 🚯 Storage Providers | WIN-LR97AGT8T00 | -                 |                |      | 🔊 - Search Inv | rentory |             | Q     |
|                                                  |                     |                 |                   |                |      |                |         |             |       |
|                                                  |                     |                 |                   |                |      | jidd           | Remove  | Refresh All | Sync  |
| Vendor Providers                                 |                     |                 |                   |                |      | U              |         |             |       |
| Name                                             | URL                 |                 | Last Refresh Time | Last Sync Time |      |                |         |             |       |
|                                                  |                     |                 |                   |                |      |                |         |             |       |

4. Provide the following Vendor Provider information:

| Name:                              | Snapsan Provider                                       |
|------------------------------------|--------------------------------------------------------|
| URL:                               | https://10.20.34.61:9943//i5Mvasa/services/vasaService |
| Login:                             | administrator                                          |
| Password:                          | ****                                                   |
|                                    | unider Cartificate                                     |
| <ul> <li>Use vendor Pro</li> </ul> |                                                        |
|                                    |                                                        |

- Name
- URL in the following format:

https://<IP address of where the server VASA Provider is installed>:<Number configured for 4th Port while installing>/iSMvasa/services/vasaService

For example, if the server's IP address is 10.20.34.61 and the 4th port number is 9943, then the URL will be:

https://10.20.34.61:9943/iSMvasa/services/vasaService

- Login and Password. These are the credentials you used during the installation of VASA.
- Check the Use Vendor Provider Certificate box.
- Browse to the **Certificate location** where you copied the vender provider certificate file (**ismvasa.cer**) from the previous steps.
- 5. Click OK.
- **6.** The registered entry is shown in the Storage Provider window. Right-click it and select the option **Sync Provider**.

| 🖸 🔝 🚮 Hom                                               | e 👂 祸 Administration                     | 👂 🔯 Storage Providers 👂 🛃 WIM        | -LR97AGT8T0C                                                                                  | <del>6</del> - | Search In | ventory |             | C    |
|---------------------------------------------------------|------------------------------------------|--------------------------------------|-----------------------------------------------------------------------------------------------|----------------|-----------|---------|-------------|------|
|                                                         |                                          |                                      |                                                                                               |                |           |         |             |      |
| Vendor Providers                                        |                                          |                                      |                                                                                               |                | Add       | Remove  | Refresh All | Sync |
| Name                                                    |                                          | URL                                  | Last Refresh Time Last Sync Time                                                              |                |           |         |             |      |
| Snapsan Provider                                        | ails                                     | https://10.20.34.61:9943///SM        | Add New Provider<br>Remove Provider<br>Sync Pro Jerr<br>Refresh<br>View Column<br>Export List |                |           |         |             |      |
| Snapsan Provider                                        |                                          |                                      |                                                                                               |                |           |         |             | _    |
| Provider Name:<br>Provider Status:<br>Provider Version: | Snapsan Provider<br>syncError<br>1.2.001 | API Version :<br>Default Namespace : | 1.0<br>com.overland.jp.ism.vasaprovider                                                       |                |           |         |             |      |
| Supported Vendor IDs                                    |                                          | Supported Model IDs                  |                                                                                               | _              |           |         |             |      |
| com.overland                                            |                                          | SnapSAN 53000                        |                                                                                               |                |           |         |             |      |
| com.overland                                            |                                          | SnapSAN S5000                        |                                                                                               |                |           |         |             |      |

The following shows a registered VASA Provider in VMware vCenter Server.

| Vendor Providers    |                  |                                   |               |                       |                   |
|---------------------|------------------|-----------------------------------|---------------|-----------------------|-------------------|
| Name                |                  | URL                               |               | Last Refresh Time     | Last Sync Time    |
| Snapsan Provider    |                  | https://10.20.34.61:9943/i5Mvasa/ | services/vasa | 10/6/2013 10:49:37    | 10/4/2013 3:49:55 |
| Vendor Provider De  | etails           |                                   |               |                       |                   |
| Snapsan Provider    |                  |                                   |               |                       |                   |
| Provider Name:      | Snapsan Provider | API Version:                      | 1.0           |                       |                   |
| Provider Status:    | online           | Default Namespace:                | com.overlan   | d.jp.ism.vasaprovider |                   |
| Provider Version:   | 1.2.001          |                                   |               |                       |                   |
| Supported Vendor ID | )5               | Supported Model IDs               |               |                       |                   |
| com.overland        |                  | SnapSAN 53000                     |               |                       |                   |
| com.overland        |                  | SnapSAN S5000                     |               |                       |                   |

## Verifying Storage Information

- 1. Start the VMware vSphere Client, and connect to the vCenter Server.
- 2. Navigate to the Home > Management > VM storage profiles and click Manager Storage Capabilities.

Depending upon the features implemented, the storage capabilities that a storage vendor guarantees are displayed.

| 🚰 W IN-LR97AG T8T0C - vSphere Client   | t               |                                  | 10.20.34.61                                                                      |                                        |         | ₩ - V /          |                  | _ 8 × |
|----------------------------------------|-----------------|----------------------------------|----------------------------------------------------------------------------------|----------------------------------------|---------|------------------|------------------|-------|
| File Edit View Inventory Administratio | on Plug-ins     | Help                             |                                                                                  |                                        |         |                  |                  |       |
|                                        |                 |                                  |                                                                                  |                                        |         |                  |                  |       |
| Home 🕨 💼 Mana                          | igement 👂 🐚     | 👉 VM Storage Profiles 👂 🛃        | WIN-LR97AG18TUC                                                                  |                                        |         |                  | Search Inventory | 4     |
| 🔊 🛃 Create VM Storage Profile 🛛 💀 Edi  | it VM Storage I | Profile 👘 🖉 Delete VM Stora      | ge Profile 🛛 🦻 Manage Storage Capabilities                                       | 🕞 Enable VM S                          | torage  | Profiles         |                  |       |
| M Storage Profiler                     |                 |                                  |                                                                                  |                                        |         |                  |                  |       |
| Whistorage Provies                     | Califica Chart  |                                  |                                                                                  |                                        |         |                  |                  |       |
|                                        | Getting Start   | ed Summary VM scorage i          | Profiles                                                                         |                                        |         |                  | 1                |       |
|                                        |                 | 🗿 Manage Storage Capabili        | ties                                                                             |                                        |         | ×                | ab 🔀             |       |
|                                        | What is         | Storage capabilities are a group | of parameters that a datastore guarantees. Cap                                   | abilities can be syst                  | tem-del | fined and        |                  |       |
|                                        | The VM          | user-defined. Supported storag   | e systems assign system-defined capabilities to d                                | atastore and you co<br>with datastores | annot r | modify them. You |                  |       |
|                                        | Client w        | can add, remove, and edic aser   | -denned storage capabilities, and associate chem                                 | man datastores.                        |         |                  |                  |       |
|                                        | storage         | Name                             | Description                                                                      | Туре                                   | П.      |                  |                  |       |
|                                        | Storage         | Multi_RAID1_thinprovision        | PD Type : Multi, RAID Type : RAID1, thinpr                                       | System                                 | 1 -     | Add              |                  |       |
|                                        | datastor        | Multi_RAID1_thinprovision        | PD Type : Multi, RAID Type : RAID1, thinpr                                       | System                                 |         | Remove           |                  |       |
|                                        | and so (        | Multi_RAID1_thinprovision        | PD Type : Multi, RAID Type : RAID1, thinpr                                       | System                                 | 13      | e da             |                  |       |
|                                        | datastor        | Multi_RAID1_thinprovision        | PD Type : Multi, RAID Type : RAID1, thinpr                                       | System                                 |         | EGIC             |                  |       |
|                                        | addotor         | Multi_RAID1_replication          | PD Type : Multi, RAID Type : RAID1, replicat                                     | System                                 |         |                  |                  |       |
|                                        | Click Cr        | Multi_RAID1_replication          | PD Type : Multi, RAID Type : RAID1, replicat                                     | System                                 |         |                  |                  |       |
|                                        | listing a       | Multi_RAID1_snapshot             | PD Type : Multi, RAID Type : RAID1, snaps                                        | System                                 |         |                  |                  |       |
|                                        | insuring a      | Multi RAIDI                      | PD Type : Multi, RAID Type : RAIDI<br>PD Type : Multi, RAID Type : RAIDS, thiopr | System                                 |         |                  |                  |       |
|                                        |                 | Multi RATDS thinprovision        | PD Type : Multi, RAID Type : RAIDS, thinpr                                       | System                                 |         |                  |                  |       |
|                                        |                 | Multi RAID5 thinprovision        | PD Type : Multi, RAID Type : RAID5, thinpr                                       | System                                 |         |                  |                  |       |
|                                        | Basic I         | Multi_RAID5_thinprovision        | PD Type : Multi, RAID Type : RAIDS, thinpr                                       | System                                 |         |                  |                  |       |
|                                        | 🗗 Crez          | Multi_RAID5_replication          | PD Type : Multi, RAID Type : RAID5, replicat                                     | System                                 |         |                  |                  |       |
|                                        |                 | Multi_RAID5_replication          | PD Type : Multi, RAID Type : RAID5, replicat                                     | System                                 |         |                  |                  |       |
|                                        |                 | Multi_RAID5_snapshot             | PD Type : Multi, RAID Type : RAID5, snaps                                        | System                                 |         |                  |                  |       |
|                                        |                 | Multi_RAID5                      | PD Type : Multi, RAID Type : RAID5                                               | System                                 |         |                  |                  |       |
|                                        |                 | Multi_RAID6_thinprovision        | PD Type : Multi, RAID Type : RAID6, thinpr                                       | System                                 |         |                  | es               |       |
|                                        |                 | Multi_RAID6_thinprovision        | PD Type : Multi, RAID Type : RAID6, thinpr                                       | System                                 |         |                  | <b>AS</b>        |       |
|                                        |                 | Multi DATD6 thinprovision        | DD Tune - Multi DATD Tune - DATD6 - thinnr                                       | System                                 | ·       |                  |                  |       |
|                                        |                 | •                                |                                                                                  |                                        |         |                  |                  |       |
|                                        |                 | Halp                             |                                                                                  |                                        |         | Close            |                  |       |
|                                        |                 | rielp                            |                                                                                  |                                        | -       | Ciuse            |                  |       |
|                                        | _               |                                  |                                                                                  |                                        |         |                  | 2                | -     |

- **3.** Navigate to the path **Home > Inventory > Datastores and datastore clusters**.
- Select the datastore assigned from Overland Storage. Click the Summary tab and check for the system storage capability in the Storage Capability section. In the following image it shows SAS\_RAID1.

| 🖉 WIN-LR97AGT8T0C - vSphere Cli                                                                                  | ient 🖉                                                                                                    | 10.20.34.61                                                                                                    | *                                                                                                    |                  |       |
|----------------------------------------------------------------------------------------------------|----------------------------------------------------------------------------------------------------|----------------------------------------------------------------------------------------------------|----------------------------------------------------------------------------------------------------|------------------|-------|
| File Edit View Inventory Administr                                                                               | ration Plug-ins Help wentory IP 😝 Detastores and Datastore Clusters                                                                                                    |                                                                                                    |                                                                                                    | Search Invent    | ory Q |
| B B WIN-LR97AGTBOC<br>B TEST<br>G datastore1<br>G FC 50G<br>G FC Datastore<br>G S7M-S7ASP-TEST-CB (Ina<br>G TEST | FC S0G       Getting Startadi       Summary       Virtual Machines       Hotol       Performance         General       Location:       ds:///vmfs/volumes/524a5/36-7e5/dbd         Type:       VMFS         Number of Hosts Connected:       1         Virtual Machines and Templates:       0         Commands       Image: Command Startage         Inter SDRS Maintenance Mode       Browse Datastore         Image: Assign User-Defined Storage Capability | mance Configuration Tasks & Events Capacity Capacity Capacity: Provisioned Space: Free Space: Last updated on: 10 Storage Capabilities System Storage Capability: User-defined Storage Capabil Storage Name: Descript | Alarms Permissions 250<br>Refresh<br>49,75 GB<br>971.00 MB<br>48,80 GB<br>/4/2013 3:45:11 AM<br>Refresh<br>RAID1 C<br>Capability Details<br>SAS_RAID1<br>SAS_RAID1<br>ion: PD Type : SAS, RJ | AID Type : RAID1 | ×     |

- **5.** Navigate to the path **Home > Inventory > Hosts and clusters** and select host from the left pane.
- Click the Configuration tab from the right pane and select the datastore from the Datastores list.

The datastore details are displayed.

| 60 😂 🚟                                                                                                    |                                                                                                    |                                                                                                    |                                                              |                                                                                    |                                                                   |                                                                                                    |                                                                                                    |                                                                                    |
|----------------------------------------------------------------------------------------------------|----------------------------------------------------------------------------------------------------|----------------------------------------------------------------------------------------------------|--------------------------------------------------------------|------------------------------------------------------------------------------------|-------------------------------------------------------------------|----------------------------------------------------------------------------------------------------|----------------------------------------------------------------------------------------------------|------------------------------------------------------------------------------------|
| WIN-LR97AGT8TOC     WIN-LR97AGT8TOC     TEST     Mov2K334235     SRM5RA-34231     W2K82-34231     W2K82-3423     W2K82-34231     W2K82-34231     W2K82-34231     W2K82-34231     W2K82-34231     W2K82-34231     W2K82-34231     W2K82-34231     W2K82-34231     W2K82-34231     W2K82-3423     W2K82-3423     W2K82-3423     W2K82-3423     W2K82-3423     W2K82-3423     W2K82-3423     W2K82-342     W2K82-342     W2 | 10.20.34.41 VMware ESXi, 5.1.0, 799733<br>Getting Started Summary Virtual Machi                                      | ines Resource Allocation                                                                                                    | Performance Co                                               | nfiguration Tasks                                                                  | & Events Alarms                                                   | Permissions M.                                                                                                    | aps Storage Views                                                                                                    | _Hardware St ≬ ≬                                                                   |
|                                                                                                    | Hardware Processors Memory Storage Networking Storage Adapters Advanced Settings Power Management                    | View: Datastores Dev<br>Datastores<br>Identification ><br>Construction<br>FC Sog<br>FC Datastore<br>FC Sog<br>FC Datastore<br>FC Sog<br>FC Datastore<br>FC Test | Status<br>Normal<br>Normal<br>Normal<br>Normal<br>Normal     | Device<br>Local Adaptec Disk<br>OVERLAND Fibre<br>OVERLAND Fibre<br>OVERLAND Fibre | Drive Type<br>Non-SSD<br>Non-SSD<br>Non-SSD<br>Non-SSD<br>Non-SSD | Refresh         Delete           Capacity         1.36 TB           49.75 GB         19.50 GB           9.75 GB         9.75 GB | Add Storage           Free         Type           1.08 TB         VMF55           48.00 GB         VMF55           18.60 GB         VMF55           8.89 GB         VMF55 | Rescan Al<br>Last Update<br>10/6/2013 1<br>10/6/2013 1<br>9/30/2013<br>10/6/2013 1 |
|                                                                                                    | Software Licensed Features Time Configuration DNS and Routing Ottheritation Services                                 | 4                                                                                                    |                                                              |                                                                                    |                                                                   |                                                                                                    |                                                                                                    | Þ                                                                                  |
|                                                                                                    | Power Management<br>Virtual Machine Startup/Shutdown<br>Virtual Machine Swapfile Location                            | Datastore Details<br>Kerresin Scorage Capabilit<br>System Storage Capabilit<br>User-defined Storage Ca                                                          | iy: SAS_RAID<br>pability: N/A                                | n 🖆                                                                                |                                                                   |                                                                                                    |                                                                                                    | Properties                                                                         |
|                                                                                                    | Security Profile<br>Host Cache Configuration<br>System Resource Allocation<br>Agent VM Settings<br>Advanced Settings | Path Selection<br>Most Recently Us<br>Paths<br>Total: 2                                                                                                    | Properties<br>Volume Label:<br>Datastore Name:<br>Formatting | FC 50G<br>FC 50G                                                                   | Extents<br>OVERLAND Fibre (<br>Total Formatted C                  | Thannel D 50<br>Japacity 49                                                                                                    | <b>Stora</b><br>).00 GB Disa<br>).75 GB                                                                                                    | <b>ige I/O Coni</b><br>bled                                                        |

## **Uninstalling the VASA Provider**

- 1. Verify that vCenter Server is running.
- 2. Navigate to the Start > Setting > Control Panel window.
- **3.** Double-click the Add or Remove Programs feature, and the select the program Overland Storage VASA Provider.
- 4. Click Uninstall.
- 5. To start the uninstall process, click Yes.

6. Once uninstall completes, click Finish.

## Troubleshooting

To avoid any errors when installing or uninstalling the VASA provider, it is imperative that the vCenter Server services are started and have not stopped.